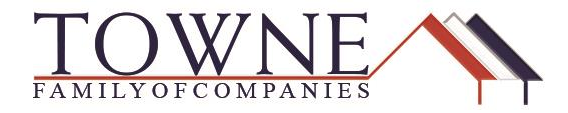

## HOW TO: Request a Profile Change/Updating Loan Terms

After your loan is locked and changes need to be made to the loan terms (i.e. Loan Amount, Program or Property Type...) the rate needs to be updated with the revised information. Please follow the steps below to process a profile change to update your rate.

\*Note: After completing the profile change, you MUST exit the loan and go back into the pipeline to allow the product and pricing engine to update the loan. (See Step 6)

**Step 1:** Click on Change Request (from the Product Pricing and Lock tab)

| Sheldon Apple<br>22 HSS, Grand Blanc, MI, 48439<br>01 - Demo TPOConnect | Loan Number:         504827         Loan Type:         Conventional         Rate:         4.500%           Total Loan Amt:         \$135,000.00         Loan Purpose:         Purchase         LTV/CLTV:         90.00% / 90.00% | Wh 1st 🔒 🖻     | Started             |
|-------------------------------------------------------------------------|----------------------------------------------------------------------------------------------------|----------------|---------------------|
| E LOAN SUMMARY                                                          | Product, Pricing & Lock                                                                                                    | View Lock Hist | tory Change Request |
|                                                                         | Developed & Locale Developed                                                                                                    |                | Current Lock Status |
| LOAN ESTIMATE FEE                                                       | Product & Lock Details                                                                                                    | <b>_</b>       | 🗎 Locked            |
|                                                                         | FNMA Conforming 30 Yr Fixed                                                                                                    | · · · /        |                     |
|                                                                         | ADJUSTMENTS                                                                                                    | RATE           | PRICE               |
|                                                                         | Base                                                                                                    | 4.500          | 102.346             |

**Step 2**: Select profile change next to number one and then click the profile change button next to number three.

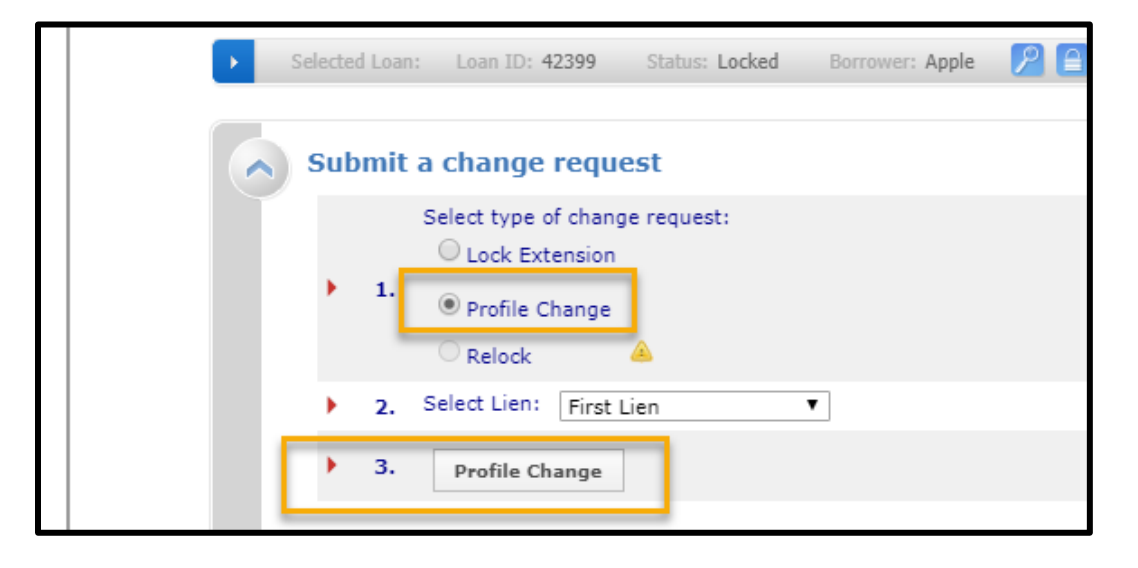

TPO Connect – Requesting a Profile Change/Updating Loan Terms

**Step 3**: The Lock Form will now become editable for you to make the necessary changes. Once all changes are made, click Submit.

| × | Selected Loan: | Loan ID: 42399             | Status: Locked | Borrower: Apple                               |       | 2 🔏 🚟   | 🚳 🖻 🔂                | <b></b> |                   |                |
|---|----------------|----------------------------|----------------|-----------------------------------------------|-------|---------|----------------------|---------|-------------------|----------------|
| _ |                |                            |                | Submit                                        |       |         |                      |         |                   |                |
|   | Lien Info      | rmation                    |                | -                                             |       |         |                      |         |                   |                |
|   | 13500          | Base Loan Amount           |                | <ul> <li>Second Lien Ar</li> <li>0</li> </ul> | mt.   | •       | HELOC Line Amt.<br>0 |         | HELOC D           | rawn Amt.<br>) |
|   | 6              | Search for First           |                | Search for Se                                 | econd | S       | earch for HEL(       | OC      |                   |                |
|   | Loan Infe      | ormation                   |                |                                               |       |         |                      |         |                   |                |
|   | 15000          | Price/Estimated Value<br>0 |                | Appraisal Amo<br>150000                       | unt   | Purchas | Loan Purpose<br>e    | ¥       | • Cash-Ou<br>0.00 | at Amount      |

Step 4: The Locked Program and Rate will be highlighted for you – click on the Lock Icon to confirm your selection.

| Eligible Product                 |        |        |                       | Price | <u>Margin</u> | <u>Lock</u> | <u>P&amp;I</u> | Detail        | Compare      |
|----------------------------------|--------|--------|-----------------------|-------|---------------|-------------|----------------|---------------|--------------|
| FNMA 5/1 LIBOR ARM (2/2/5)       |        |        | 3.375 99.270 2.250 30 |       |               |             | \$588          | <u>Hide</u>   |              |
| View Pricing for lock period: 30 |        |        |                       |       |               |             | Search Tim     | estamp: 09/06 | /1. 11:30 AM |
| Rate                             | Price  | Margin | LockPeriod            |       |               | P81         |                | Selec         |              |
| 3.375                            | 99.270 | 2.250  | 2.250 30              |       | \$588         |             |                |               |              |
| 3.500                            | 99.402 | 2.250  | 30                    |       | \$597         |             |                |               |              |
| 3.625                            | 99.532 | 2.250  |                       | 30    |               | \$607       |                |               |              |
| 0.750                            |        |        |                       |       |               |             |                |               |              |

**Step 5**: Review the proposed changes are correct and click Apply Change.

| Loan Field                                                                                                    | Original Value                                                                                                    |                                                         | Change Request Value                                                   |  |
|----------------------------------------------------------------------------------------------------|----------------------------------------------------------------------------------------------------|---------------------------------------------------------|------------------------------------------------------------------------|--|
| Loan Amt (Base)                                                                                                    | \$134,000                                                                                                    | \$133,000                                               |                                                                        |  |
| Loan Amt (Total)                                                                                                    | <del>\$134,000</del>                                                                                                    | \$133,000                                               |                                                                        |  |
| LTV                                                                                                    | 83.75                                                                                                    | 83.13                                                   |                                                                        |  |
| Closing Cost (\$)                                                                                                    | <del>\$978</del>                                                                                                    | \$971                                                   |                                                                        |  |
| Compensation (\$)                                                                                                    | <del>\$2,345</del>                                                                                                    | \$2,328                                                 |                                                                        |  |
| Discount/Rebate (\$/%)                                                                                                    | <del>0.730% (\$978)</del>                                                                                                | 0.730% (\$971)                                          |                                                                        |  |
| Net Total Fees (\$)                                                                                                    | <del>\$978</del>                                                                                                    | \$971                                                   |                                                                        |  |
| P & I Pmt                                                                                                    | <del>\$592</del>                                                                                                    | \$588                                                   |                                                                        |  |
| QM Loan Amount                                                                                                    | 134000                                                                                                    | 133000                                                  |                                                                        |  |
| Reason                                                                                                    | First Lien                                                                                                    | Points                                                  | Rate                                                                   |  |
| Reason                                                                                                    |                                                                                                    | Points                                                  | Rate                                                                   |  |
| LTV is 80.01-85, And FICO is >=740                                                                                                    |                                                                                                    | -0.250                                                  | 0.000                                                                  |  |
| State is Tier 2                                                                                                    |                                                                                                    | -0.050                                                  | 0.000                                                                  |  |
| Total Adjustments:                                                                                                    |                                                                                                    | -0.300 0.000                                            |                                                                        |  |
| Notes/Advisories:<br>1. All mortgage insurance premium types may NOT be available through<br>mortgage insurance company's website and the Lender for complete eli<br>2. The borrower's credit history related to bankruptcy and derogatory he<br>the Lender for related requirements. | n the selected lender. Additionally, mortgage ins<br>gibility details.<br>ousing events, including mortgage late payment | surance providers may hav<br>ts, has not been evaluated | e additional restrictions. Please<br>to determine eligibility for this |  |
|                                                                                                    | Apply Change Cancel                                                                                                    |                                                         |                                                                        |  |

TPO Connect - Requesting a Profile Change/Updating Loan Terms

**Step 6**: To allow the information to be updated, you **MUST** click the Logout button, close the OB Change Request window by clicking the X in the top right corner, and exit the loan by going back into the pipeline. The change takes 2-3 minutes to process before you can re-enter the loan.

| Change Request History |             |                |         |       |  |  |  |
|------------------------|-------------|----------------|---------|-------|--|--|--|
| Request Submitted      | User        | Туре           | Status  | Cost  |  |  |  |
| 9/6/2019 10:21:31 AM   | TW Comp1750 | Profile Change | Pending | 0.000 |  |  |  |
|                        |             | Logout         |         |       |  |  |  |

| OB Change Request |   | × |
|-------------------|---|---|
|                   | • |   |
|                   |   |   |
|                   |   |   |

| WELCOME                                               | PIPELINE             | ADD NEW LOAN | SCENARIOS | RESOURCES ~ |                |
|-------------------------------------------------------|----------------------|--------------|-----------|-------------|----------------|
|                                                       |                      |              |           |             |                |
|                                                       | LOAN OPTIONS         |              | ]         | Loan Number | Borrower Name  |
| CHANNEL                                               |                      |              | ]         | 504827      | Apple, Sheldon |
| <ul> <li>Wholesale</li> <li>Correspondence</li> </ul> | e<br>ndent Delegated |              | ]         | 505546      | ARMs, Sheldon  |